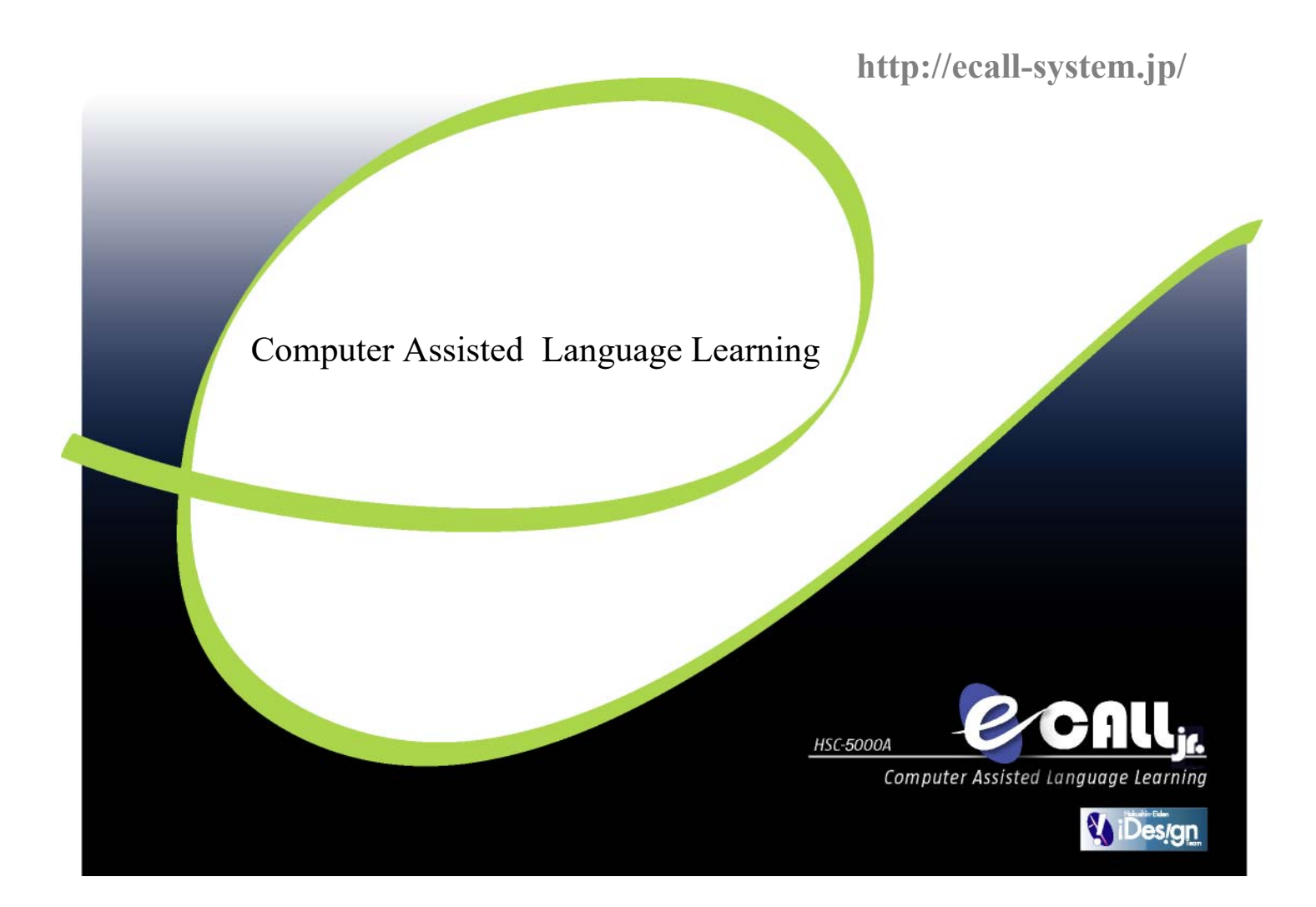

## HSC-5000A(eHALO版) macOS用ソフトウェアインストール資料 2018年6月4日版

Hokushin Eiden

Computer Assisted Language Learning CONDUCTION

| インスト | ールの手順                   | <br>P 3  |
|------|-------------------------|----------|
| ダウンロ | ードサイトへアクセスする            | <br>P 4  |
| 授業内容 | に関わらずインストールが必要なソフトウェア   | <br>P 5  |
|      | ネットワークドライバのインストール       | <br>P 6  |
|      | eHAL0 学習者用ソフトウェアのインストール | <br>P 11 |
|      |                         |          |
| 授業内容 | に応じてインストールが必要になるソフトウェア  | <br>P 20 |
|      | ソフトレコーダのインストール          | <br>P 21 |

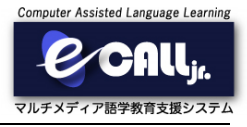

#### 授業内容に関わらずインストールが必要なソフトウェア

1. ネットワークドライバのインストール (Windows10の場合は不要)

 $\downarrow$ 

- 2. コンピュータの再起動
  - $\downarrow$
- 3. JDKのインストール
  - $\downarrow$
- 4. eHALO 学習者用ソフトウェアのインストール
  - $\downarrow$
- 5. コンピュータの再起動

授業内容に応じてインストールが必要なソフトウェア

- 1. ソフトレコーダのインストール
  - $\downarrow$
- 2. コンピュータの再起動

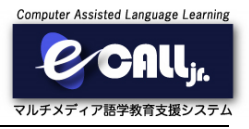

ブラウザを起動して、アドレスバーに書きURLを入力してください。 ダウンロードサイトが表示されます。

URL: http://ehalo.ecall-system.jp/hiroshima-u/

ダウンロードサイトが表示されましたら、「J209教室用ソフトウェア」をクリックして下さい。 ダウンロード可能なソフトウェアの一覧が表示されます。

| 広島大学 ダウンロードページ      | 広島大学 J209教室 ダウンロードページ                                                                                                |
|---------------------|----------------------------------------------------------------------------------------------------|
| ・1209数室用ソフトウェア クリック | 授業内容に関わらずインストールが必要なソフトウ:<br>ネットワークドライバ<br>・ <u>Windows 100/場合は不要</u> )<br>・ ===010間ドライバ ( <u>Windows 100/場合は不要</u> ) |
|                     | eHALD 学習者用ソフトウェア<br>・<br>Windows用インストーラー<br>・<br><u>DKインストーラー(macOSのみ</u> )<br>・<br>macOS用インストーラー                    |

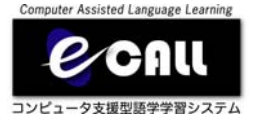

# 授業内容に関わらず インストールが必要な ソフトウェア

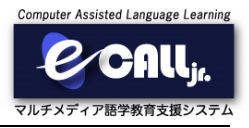

ダウンロードサイトで、「macOS用ドライバ」をクリックして下さい。

ここからは、「Safari」の場合を想定して説明します。 クリックすると、ダウンロードフォルダに保存されます。 ダウンロードフォルダをクリックして下さい。

| 授業内容に関わらずインストールが必要なソフトウェア                                                         |           |
|-----------------------------------------------------------------------------------|-----------|
| ネットワークドライバ<br>- macOS用ドライバ<br>- macOS用ドライバ                                        |           |
| eHALO 学習を用ソフトウェア<br>・Windowsmロンンストーラー<br>・JDKインストーラー (marOSのみ)<br>・marOSEIインストーラー |           |
| 授業内容に応じてインストールが必要になるソフトウェア                                                        | クリック      |
| 📃 🔟 🔲 🖺 👪 🏵 🕽 🐼                                                                   | 🔍 🙆 🙆 🛅 🗑 |

クリックすると、ダウンロードしたファイルが表示されます。 ダウンロードしたファイルをクリックして下さい。

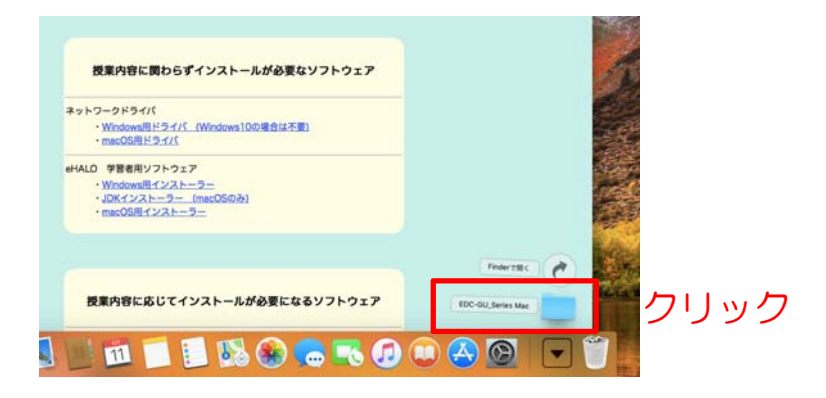

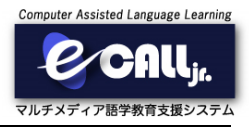

クリックするとフォルダが表示され、ファイルの一覧が表示されます。 「EDC-GU\_Series.dmg」をダブルクリックして下さい。

|                   | EDC-G             | J_Series Mac     |           |         |        |
|-------------------|-------------------|------------------|-----------|---------|--------|
| $\langle \rangle$ |                   | 4                |           | Q. 検索   |        |
| よく使う項目            | 名前                | へ 変更日            |           | サイズ     | 種類     |
| AirDrop           | EDC-GU_Series.dmg | 2017年3月          | 3日 16:21  | 237 KB  | ディスクイン |
| □ 易活体。た頂日         | icense.txt        | 2017年5月          | 12日 9:47  | 7 KB    | 標準テキスト |
|                   | version.txt       | 20 <b>17</b> 年5月 | 11日 14:31 | 237 バイト | 標準テキスト |
| iCloud Drive      |                   | _                |           |         |        |
| ッ₳。 アプリケーション      | - タフルクリ           | -vy/J            |           |         |        |
| <b>戸 デスクトップ</b>   |                   |                  |           |         |        |
| TED at MA         |                   |                  |           |         |        |
|                   |                   |                  |           |         |        |
| <b>リ</b> ダウンロード   |                   |                  |           |         |        |
| デバイス              |                   |                  |           |         |        |
| ◎ リモートディスク        |                   |                  |           |         |        |
| 共有 非表示            |                   |                  |           |         |        |
| 🚔 gyuto           |                   |                  |           |         |        |
| 💭 user1-pc        |                   |                  |           |         |        |
| 97<br>- 1 w 1*    |                   |                  |           |         |        |

ダブルクリックすると、イメージがマウントされ、デスクトップにアイコンが表示されます。 デスクトップのアイコンをダブルクリックして下さい。

| ソインドウ ヘルプ                                                                                                    |                                               |                                                 |                             |                         | (€) ▲ *13:1                                                                                                    | ६ ० 🔕 🖃 |         |
|----------------------------------------------------------------------------------------------------|-----------------------------------------------|-------------------------------------------------|-----------------------------|-------------------------|----------------------------------------------------------------------------------------------------|---------|---------|
|                                                                                                    |                                               |                                                 |                             |                         |                                                                                                    |         | ダブルクリック |
|                                                                                                    |                                               |                                                 |                             |                         | State State                                                                                                    | EDC-GU  |         |
| よく使う項目                                                                                                    | 68 ^                                          | 880                                             | サイズ                         | 80                      | The Party and the Party of the Party of the | -       |         |
| <ul> <li>○ AkDrop</li> <li>■ 最近使った項目</li> <li>○ ICloud Drive</li> <li>☆ アプリケーション</li> <li>□ プスクトップ</li> <li>○ 第第</li> <li>○ グランロード</li> <li>アパイス</li> <li>○ リモートディスク</li> <li>□ EDC-GU</li> <li>□ EDC-GU</li> <li>□ ##</li> <li>○ gyuto</li> <li>○ user1-pc</li> </ul> | EDC-QU Series ang<br>Reena set<br>version bit | 9월 1314<br>201785871219.427<br>2017858711214.31 | 227 KB<br>7 KB<br>237 /Kr F | ディスクイ<br>標準テキス<br>標準テキス |                                                                                                    |         |         |

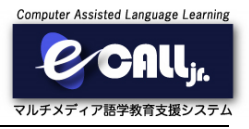

ダブルクリックするとフォルダが表示され、ファイルの一覧が表示されます。 「EDC-GU Series\_v2.8.0.pkg」をダブルクリックして下さい。

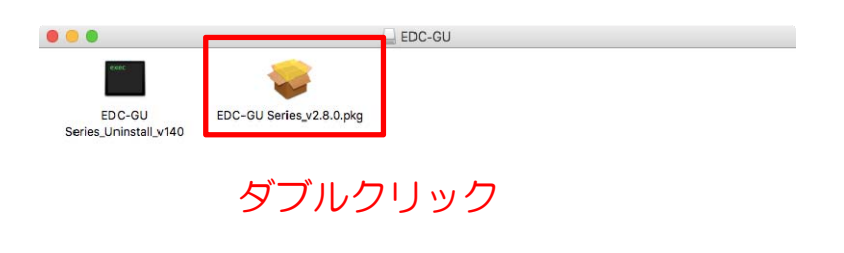

ダブルクリックすると、インストールが開始されます。 ウィンドウが表示されますので、「続ける」をクリックして下さい。

| 000         | 💝 EDC-GU Series Driverのインストール         |   |
|-------------|---------------------------------------|---|
|             | ようこそEDC-GU Series Driverインストーラヘ       |   |
| ● はじめに      | このソフトウェアをインストールするために必要な手順が表示されま<br>す。 |   |
| ● インストール先   |                                       |   |
| ● インストールの種類 |                                       |   |
| ● インストール    |                                       |   |
| ● 概要        |                                       |   |
|             |                                       |   |
|             |                                       |   |
|             |                                       |   |
|             |                                       |   |
|             |                                       |   |
|             | クロック                                  | 7 |
|             |                                       | 1 |
|             |                                       |   |
|             | 「戻る」 続ける                              | _ |

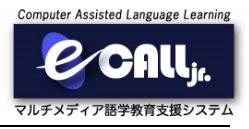

クリックすると表示変わります。 「インストール」をクリックして下さい。

| • • C                                                                                    | 🥪 EDC-GU Series Driverのインストール 🔒                                                                                                    |
|------------------------------------------------------------------------------------------|----------------------------------------------------------------------------------------------------|
|                                                                                          | *Macintosh HD*に標準インストール                                                                                                    |
| <ul> <li>はじめに</li> <li>インストール先</li> <li>インストールの種類</li> <li>インストール</li> <li>概要</li> </ul> | この操作には、コンピュータ上に106 KBの領域が必要です。<br>このコンピュータのすべてのユーザが使用できるようにこのソフトウ<br>ェアを標準インストールするには、"インストール"をクリックしてく<br>ださい。このコンピュータのすべてのユーザがこのソフトウェアを使<br>用できるようになります。 |
|                                                                                          | クリック                                                                                                    |
|                                                                                          | カスタマイズ 戻る インストール                                                                                                    |

クリックすると、パスワードを入力する画面が表示されます。 パスワードを入力して、「ソフトウェアをインストール」をクリックして下さい。

※ 表示されない場合は、無視してください。

| インストーラが新しいソフトウェアをインストールしようとしてい<br>ます。 |                                                                                                    |
|---------------------------------------|----------------------------------------------------------------------------------------------------|
| 許可するにはパスワードを入力してください。                 |                                                                                                    |
| ユーザ名: user1                           |                                                                                                    |
| 7,29-1:                               | ハスワート入力                                                                                                    |
| キャンセル ソフトウェアをインストール                   | クリック                                                                                                    |
|                                       | インストーラが新しいソフトウェアをインストールしようとしてい<br>ます。<br>許可するにはパスワードを入力してください。<br>ユーザ名: user1<br>パスソード:<br>キャンセル ソフトウェアをインストール |

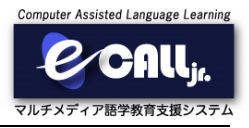

クリックすると確認画面が表示されます。 「インストールを続ける」をクリックして下さい。

| 000                                                                                  | 🥪 EDC-GU Series Driverのインストール                                                                                                    |                          |
|--------------------------------------------------------------------------------------|----------------------------------------------------------------------------------------------------|--------------------------|
| <ul> <li>はじめに</li> <li>インストー.</li> <li>インストー.</li> <li>インストール</li> <li>概要</li> </ul> | このソフトウェアのインストール終了時に、コンビュ<br>ータを再起動する必要があります。ソフトウェアを今<br>すぐインストールしてもよるしいですか?<br>キャンセル インストールを続ける<br>たさい。このコンビュータのサイビのユータがとのソフ<br>用できるようになります。 クリック | 。<br>クしてく<br>→フェアを使<br>フ |
|                                                                                      | カスタマイズ 戻る                                                                                                    | インストール                   |

クリックすると、自動的にネットワークドライバの完了まで進みます。 完了まで時間がかかりますので、しばらくお待ちください。 下記ウィンドウが表示されましたら、「再起動」をクリックして、コンピュータを再起動してください。

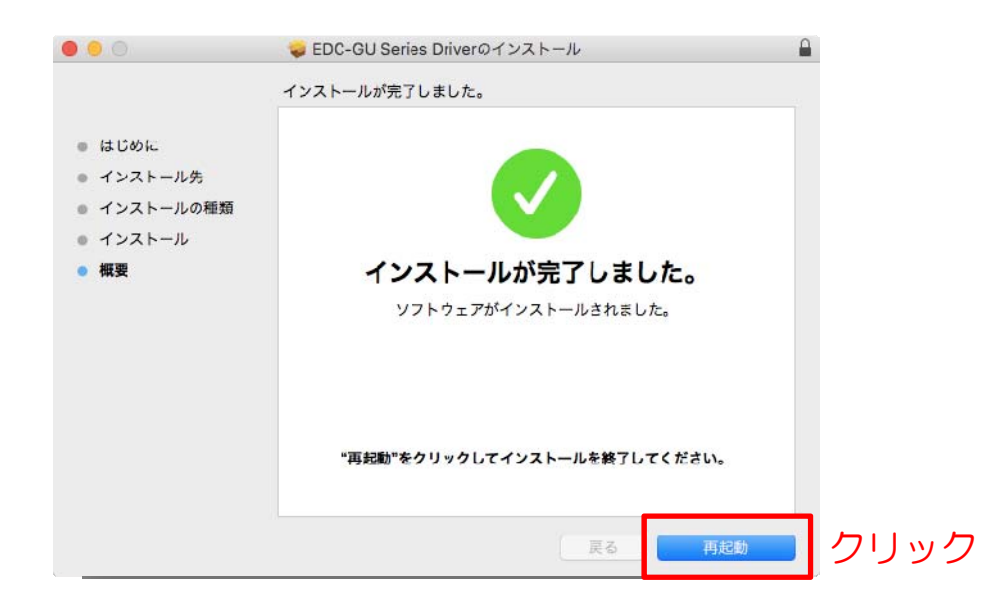

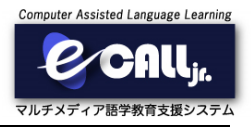

ダウンロードサイトで、「JDKインストーラー(macOSのみ)」をクリックして下さい。

ここからは、「Safari」の場合を想定して説明します。 クリックすると、ダウンロードフォルダに保存されます。 ダウンロードフォルダをクリックして下さい。

| 授業内容に関わらずインストールが必要なソフトウェア                                                  |             |
|----------------------------------------------------------------------------|-------------|
| ネットワークドライバ<br>・ Windows用ドライバ (Windows10の場合は不要)<br>・ mecPBIドライバ             |             |
| eHALO 学習者用リフトウェア<br>・<br>リDKインストーラー (micOSのみ)<br>・<br>リDKインストーラー (micOSのみ) |             |
|                                                                            | 100         |
| 授業内容に応じてインストールが必要になるソフトウェア                                                 | クリック        |
| 📃 🛍 📁 🗐 1 1 5 🐨 🕝                                                          | 🔍 🙆 🙆 📘 🗑 🛔 |

クリックすると、ダウンロードページが表示されます。 「Accept License Agreement」をクリックして下さい。 その後、「jdk-10\_osx-x64\_bin.dmg」をクリックして下さい。

| ORACLE                                                                                                    | Menu                                                                                                    | Q                                                                                                    | 💄 Sign In 🗸 🗳                                                                                                    | Country/Region > 2 Call                                                                                                    |
|----------------------------------------------------------------------------------------------------|----------------------------------------------------------------------------------------------------|----------------------------------------------------------------------------------------------------|----------------------------------------------------------------------------------------------------|----------------------------------------------------------------------------------------------------|
| Oracle Technology Network                                                                                                    | / Java / Java SE / Downloads                                                                                                    |                                                                                                    |                                                                                                    |                                                                                                    |
| Java SE<br>Java EE<br>Java ME<br>Java SE Advanced & Suite<br>Java DB<br>Web Tier<br>Java Carid<br>Java TV<br>New to Java<br>Community<br>Java Magazine | Overview Downloads D<br>Java SE Developm<br>Thank you for downloading the<br>Thank you for downloading the<br>The JDK is a develog<br>Java programming language.<br>The JDK includes toold useful<br>Income Jose Services<br>See also:<br>Java Developer Day hance<br>Java Developer Day hance<br>Java Developer Day hance<br>Java Developer Day hance<br>Java Magazine<br>JDK 10 checksum<br>More Magazine<br>Too unust accept the Orac<br>Nou must accept the Orac<br>Protouct / File Descriptic<br>Linux<br>macOS<br>Solaris SPARC<br>Windows | Accumentation         Community         T           ent Kit 10 Downloads         s release of the Java <sup>IM</sup> Platform, S         stattorm, S           ment environment for building app         ment environment for building app         stattorm, S           for developing and testing program         ava SE Development         stattorm, S           ava SE Development         testing program         stattorm, S           le Binary Code License Agreem software.         stattorment         the Development           sign File Size         stattorment         the Development           sign File Size         stattorment         the Color Size           sign File Size         stattorment         the Color Size           sign File Size         stattorment         the Color Size           sign File Size         stattorment         the Color Size           sign File Size         stattorment         stattorment           sign File Size         stattorment         stattorment           sign File Size         stattorment         stattorment           sign File Size         stattorment         stattorment           sign File Size         stattorment         stattorment | Training Training Tra | Java SDKs and Tools<br>Java SE<br>Java EE and Glassfish<br>Java ME<br>Java ME<br>Java ME<br>Java Ardid<br>NetBeans IDE<br>Java Mission Control<br>Java Mission Control<br>Java APis<br>Technical Articles<br>Demos and Videos<br>Forums<br>Java APis<br>Demos and Videos<br>Forums<br>Java Magazine<br>Developer Training<br>Tutorials<br>Java.com |
|                                                                                                    |                                                                                                    |                                                                                                    |                                                                                                    | E-mail this page                                                                                                    |

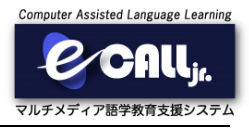

その後、「jdk-10\_osx-x64\_bin.dmg」をクリックして下さい。

| ORACLE                                                                                                    | Menu                                                                                                    | Q                                                                                                    | Å Sign In ∨                                                                                                    | Country/Region > 2 Call |
|----------------------------------------------------------------------------------------------------|----------------------------------------------------------------------------------------------------|----------------------------------------------------------------------------------------------------|----------------------------------------------------------------------------------------------------|-------------------------|
| Oracle Technology Network                                                                                                    | / Java / Java SE / Downloads                                                                                                    |                                                                                                    |                                                                                                    |                         |
| Java SE<br>Java EE<br>Java EE<br>Java SE Advanced & Suite<br>Java Embedded<br>Java DB<br>Web Tier<br>Java Card<br>Java TV<br>New to Java<br>Community<br>Java Magazine | Overview         Downloads         Docume           Java SE Development         Thank you for downloading the release (JOK**). The JDK is a development (JoK**). The JDK is a development (JoK**). The JDK is a development relation of the JDK includes tools useful for de language and running on the Java p See also:         • Java Developer Newsletter: Fir fechnology, and subscribe tools useful for de JDK 10 checksum           JBVA Developer Newsletter:         • Java Developer Newsletter: Fir fechnology, and subscribe tools useful for de JDK 10 checksum           JBVA Developer Day hands-on:         • Java Developer Cay hands-on:           JBVA 10 checksum         JAVA           You must accept the Oracle Bin Thank you for accepting the Oracle Bin Thank you for accepting the Oracle Bin Thank you for accepting the Oracle Bin Developer Cay hands-on the Developer Cay hands-on the Developer Cay hands-on th | Kit 10 Downloads     as of the Jars" Platform, Standa     environment for building application     environment for building application     workshops (rise) and other events     as of the Jarse and the stream of the software.     Set Development Kit 1     ary Code License Agreement for     Software.     Software. | togies Training<br>rd Edition Development<br>ns, and components usin<br>ten in the Java programm<br>oscriptions, expand<br>10<br>Java SE to download<br>ment for Java SE; you in<br>Download | this may                |
|                                                                                                    | Linux<br>macOS<br>Solaris SPARC<br>Windows                                                                                                    | 338.37 MB ■idk-10 linux-x6<br>395.42 ME ■idk-10 osx-x64<br>206.77 MB ■idk-10 solaris-<br>390.08 MB ■idk-10 window                                                                                                    | 4 bin tar gz<br>4 bin.dmg<br>sparcv9_bin.tar.gz<br>s-x64 bin.exe                                                                                                    | ノック                     |
|                                                                                                    | Windows                                                                                                    | 390.08 MB Jidk-10_window                                                                                                    | s-x64_bin.exe                                                                                                    | E-mail this page        |

クリックすると、ダウンロードしたファイルが表示されます。 ダウンロードしたファイルをクリックして下さい。

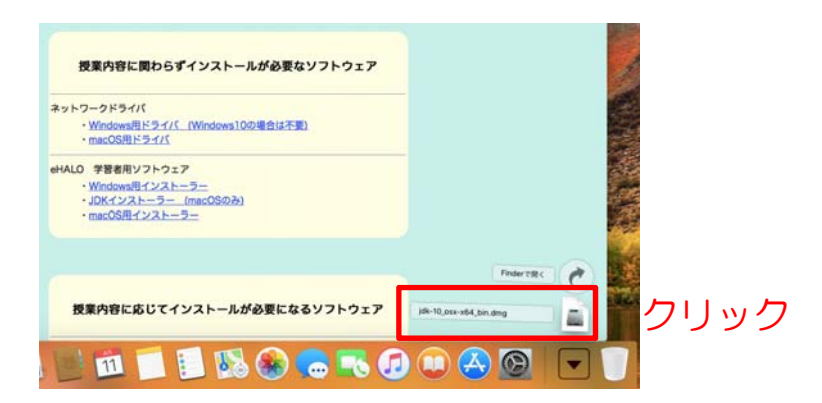

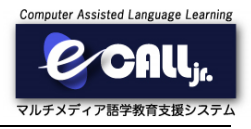

クリックするとウィンドウが表示されます。 中央のアイコン部分をダブルクリックして下さい。

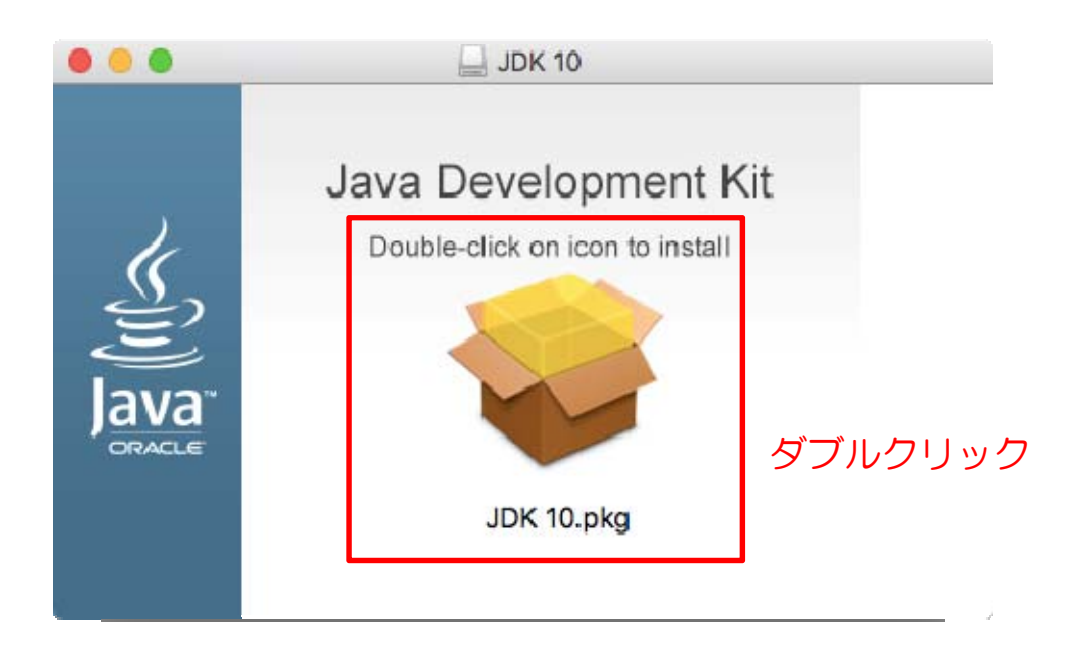

ダブルクリックすると、ウィンドウが表示されます。 「続ける」をクリックして下さい。

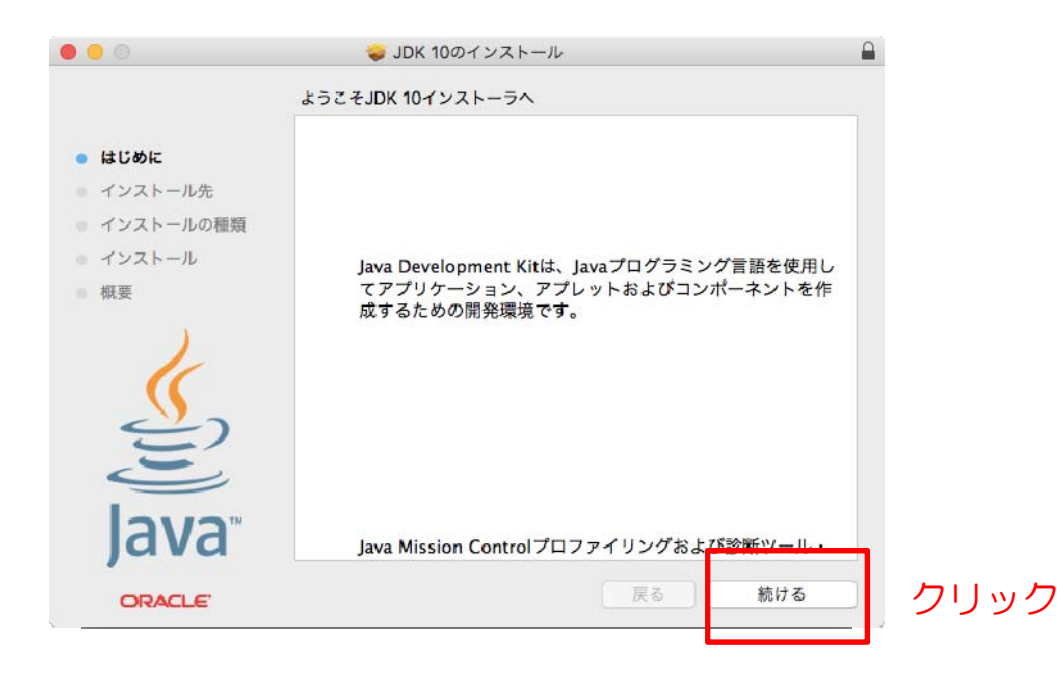

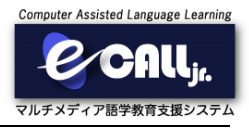

クリックすると表示が変わります。 「インストール」をクリックして下さい。

| 0                           | 🥪 JDK 10のインストール                                                     |   |
|-----------------------------|---------------------------------------------------------------------|---|
|                             | "Macintosh HD"に標準インストール                                             |   |
| ● はじめに                      | この操作には、コンピュータ上に775.9 MBの領域が必要です。                                    |   |
| <ul> <li>インストール先</li> </ul> | このコンピュータのすべてのユーザが使用できるようにこのソフトウ                                     |   |
| インストールの種類                   | ェアを標準インストールするには、"インストール"をクリックしてく<br>ださい、このコンピュータのすべてのユーザがこのソフトウェアを使 |   |
| インストール                      | 用できるようになります。                                                        |   |
| ● 概要                        |                                                                     |   |
|                             |                                                                     |   |
| Java                        | クリック                                                                | 2 |
| ORACLE                      | 戻る インストール                                                           | Ĵ |

クリックすると、パスワードを入力する画面が表示されます。 パスワードを入力して、「ソフトウェアをインストール」をクリックして下さい。

※ 表示されない場合は、無視してください。

| インストーラが新しいソフトウェアをインストールしょうとしてい<br>ます。 |         |
|---------------------------------------|---------|
| 許可するにはパスワードを入力してください。<br>ユーザ名: user1  |         |
| パスワード:                                | パスワード入力 |
| キャンセル ソフトウェアをインストール                   | クリック    |

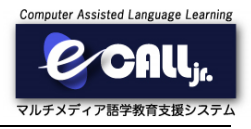

クリックすると、自動的にJDKインストールの完了まで進みます。 完了まで時間がかかりますので、しばらくお待ちください。 下記ウィンドウが表示されましたら、「閉じる」をクリックしてください。

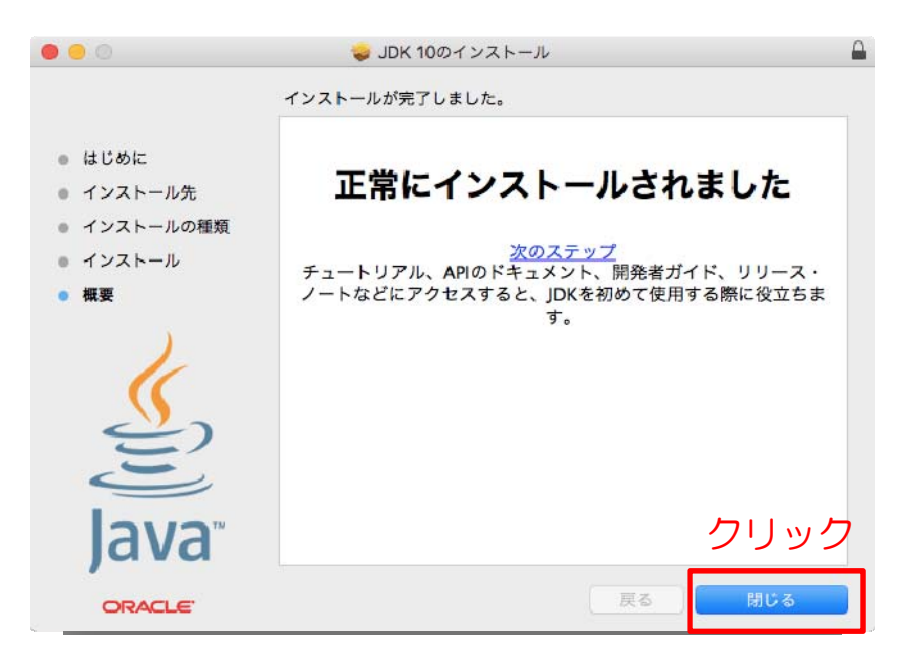

クリックすると、警告が表示されます。 インストーラはもう必要ありませんので、ゴミ箱に捨ててください。

| 000                                                                                                  | 🥪 JDK 10のインストール 🔒                                                                                                    |
|----------------------------------------------------------------------------------------------------|----------------------------------------------------------------------------------------------------|
| <ul> <li>はじめに</li> <li>インストー.</li> <li>インストー.</li> <li>インストール</li> <li>インストール</li> <li>概要</li> </ul> | *JDK 10"のインストーラをゴミ箱に入れますか?<br>このパッケージとディスクイメージを現在の場所に残す場合 ク リック<br>、 彼す 「こ名に入れる」<br>次のステップ<br>チュートリアル、APIのドキュメント、開発者ガイド、リリース・<br>ノートなどにアクセスすると、JDKを初めて使用する際に役立ちま<br>す。 |
| ORACLE                                                                                               | 展る 閉じる                                                                                                    |

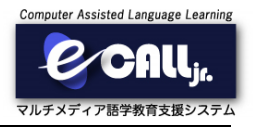

デスクトップに「JDK 10」がマウントされていますので、ゴミ箱にドラッグアンドドロップしてください。

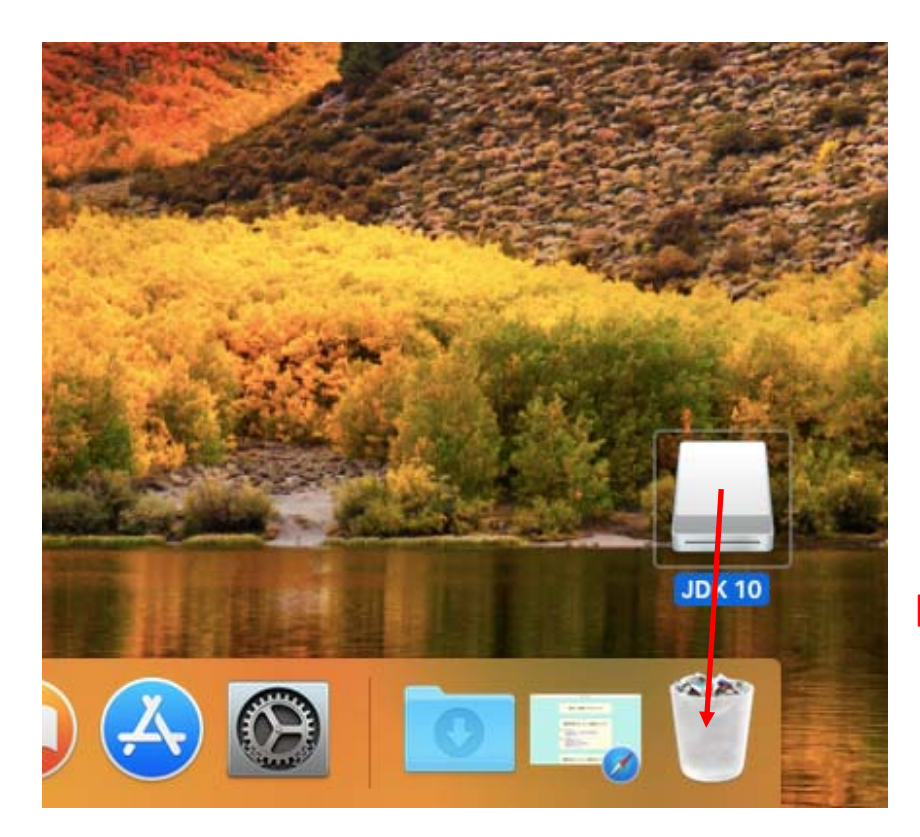

## ドラッグアンドドロップ

※ インストールが完了しましたら、コンピュータを再起動してください。

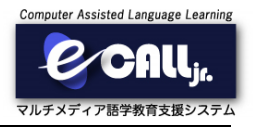

引き続き、ダウンロードサイトで、「macOS用インストーラー」をクリックして下さい。

ここからは、「Safari」の場合を想定して説明します。 クリックすると、ダウンロードフォルダに保存されます。 ダウンロードフォルダをクリックして下さい。

| 将童内容に聞わらずイソストールが必要なソフトウェア                              |           |
|--------------------------------------------------------|-----------|
| *ットワークドライバ                                             |           |
| ・Windows100場合は不要)     ・macOS用ドライバ (Windows100場合は不要)    |           |
| ・Windows用インストーラー     ・wac0S用インストーラー     ・mac0S用インストーラー |           |
|                                                        |           |
| 授業内容に応じてインストールが必要になるソフトウェア                             | クリック      |
| 📑 🗊 🗐 🛃 🚳 🍩 🥽 🕢                                        | 🔍 🙆 🙆 🔚 🗑 |

クリックすると、ダウンロードしたファイルが表示されます。 ダウンロードしたファイルをクリックして下さい。

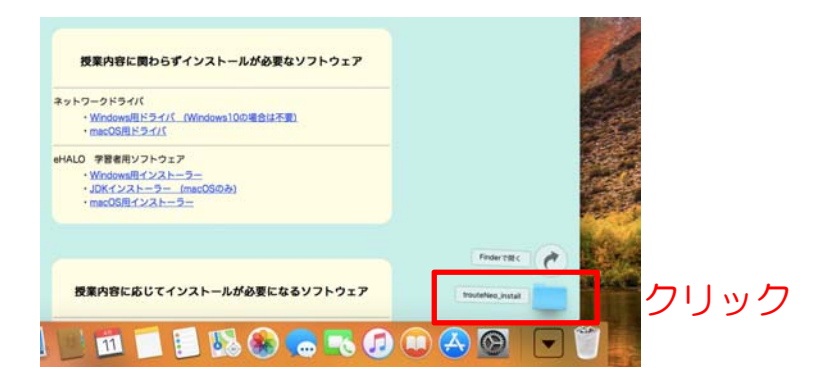

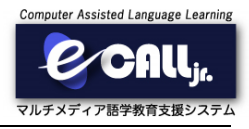

クリックするとフォルダが表示され、ファイルの一覧が表示されます。 「TrouteNeoインストール」をダブルクリックして下さい。

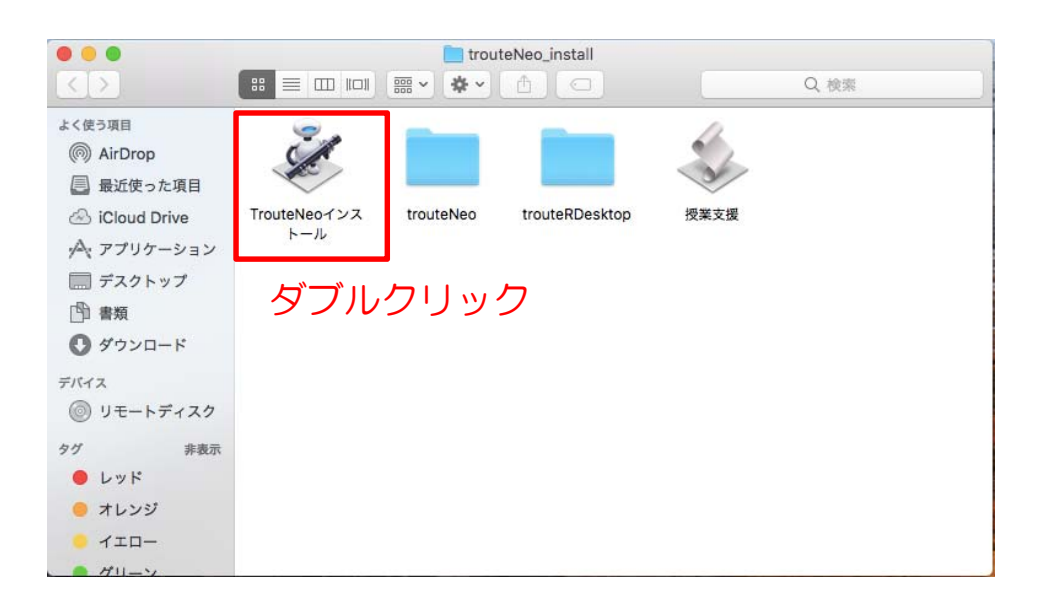

ダブルクリックすると、インストールが開始されます。 インストールは自動で終了し、下のウィンドウが表示されます。 表示されましたら、「OK」ボタンをクリックして下さい。

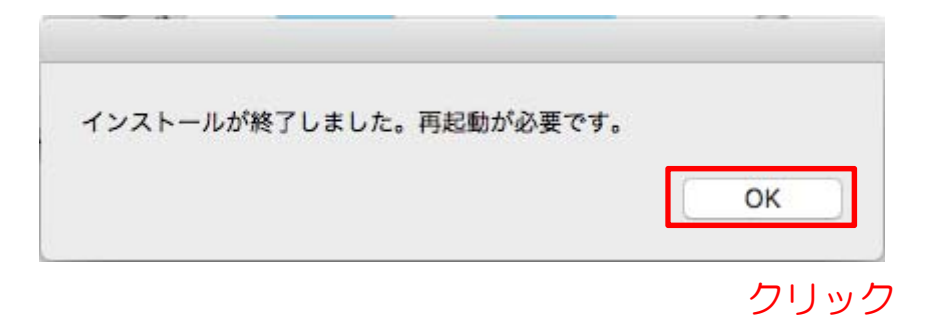

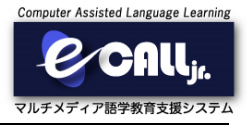

インストールが完了したら、下のように「授業支援」のアイコンがデスクトップに作成されます。

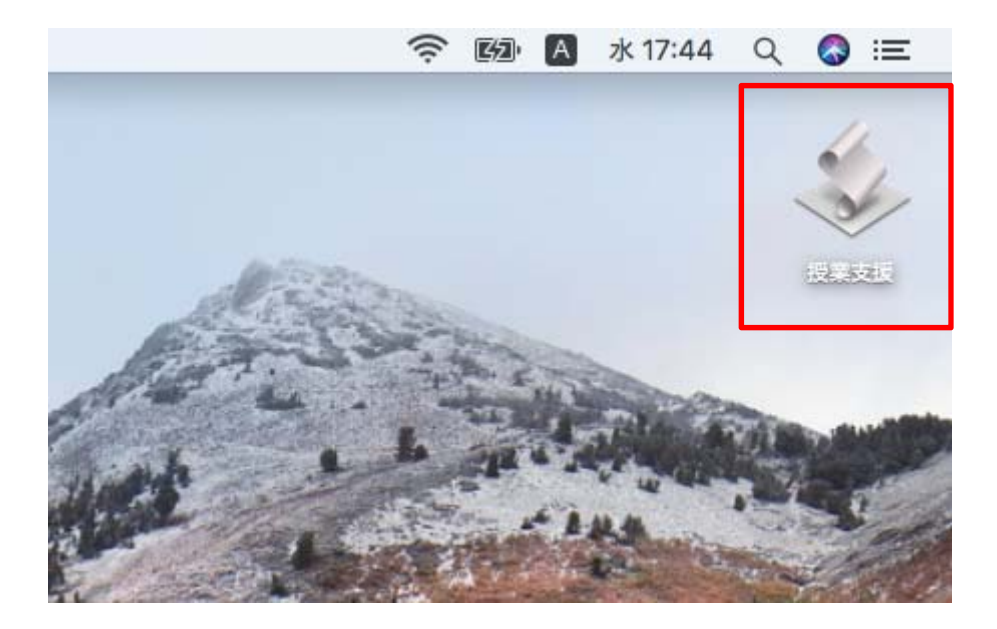

※ インストールが完了しましたら、コンピュータを再起動してください。

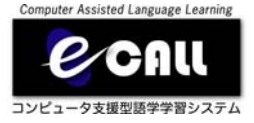

# 授業内容に応じて インストールが必要な ソフトウェア

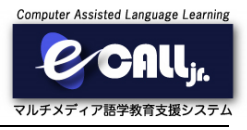

ダウンロードサイトで、「macOS用インストーラー」をクリックして下さい。

ここからは、「Safari」の場合を想定して説明します。 クリックすると、ダウンロードフォルダに保存されます。 ダウンロードフォルダをクリックして下さい。

| 授業内容に応じてインストールが必要になるソフトウェア                           |      |
|------------------------------------------------------|------|
| ソフトレコーダ<br><u> </u>                                  |      |
| to_mp3(Faoftrec; + 「mo3」変換ソフトウェア)<br>・Windowa問ソフトウェア |      |
| 学習者用視葉支援ログインページ<br>・ログインページ                          | クリック |
| 📃 💷 📁 🔝 🚳 🍩 🔜 🕢                                      |      |

クリックすると、ダウンロードしたファイルが表示されます。 ダウンロードしたファイルをクリックして下さい。

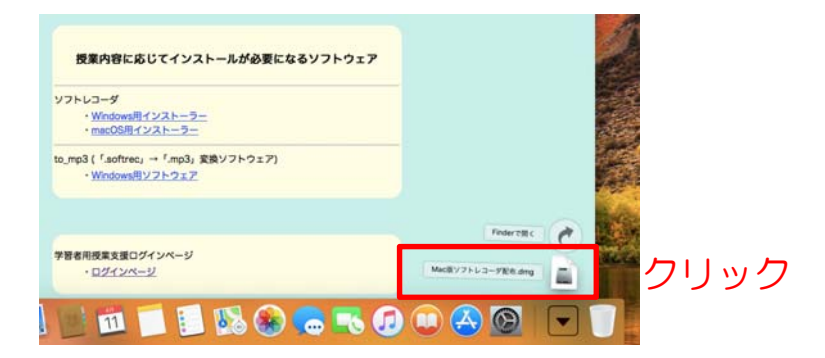

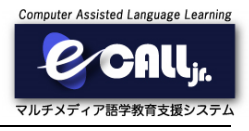

クリックするとフォルダが表示され、ファイルの一覧が表示されます。 「Softrecorder.pkg」を右クリックして下さい。

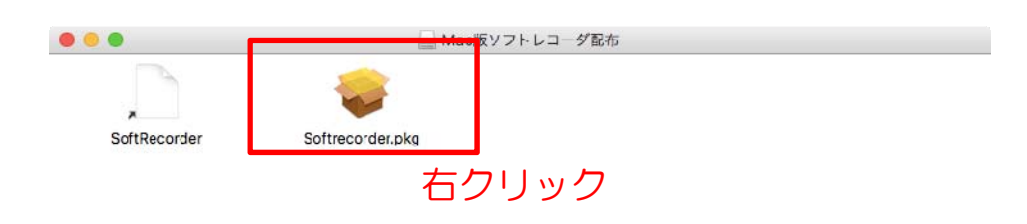

右クリックすると、メニューが表示されます。 「開く」をクリックして下さい。

| •               | → Mac版ソフトレコーダ配布                                                                |  |
|-----------------|--------------------------------------------------------------------------------|--|
| SoftRecorder So |                                                                                |  |
| _               | 情報を見る<br>"Softrecorder.pkg"を圧縮<br>エイリアスを作成<br>"Softrecorder.pkg"をクイックルック<br>共有 |  |
|                 | "Softrecorder.pkg"をコピー                                                         |  |
|                 | 選択範囲を整頓<br>表示オプションを表示                                                          |  |
|                 |                                                                                |  |
|                 |                                                                                |  |
|                 |                                                                                |  |

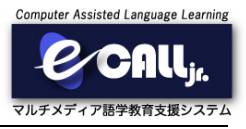

クリックするとウィンドウが表示されます。 「開く」をクリックして下さい。

"Softrecorder.pkg"の開発元は未確認です。開いて もよろしいですか? \*Softrecorder.pkg\*を開くと、このMacでこのアプリケーションの実行が常に許可されます。 \*Softrecorder.pkg"はディスクイメージ"Mac版ソフトレコー ダ配布.dmg"内にあります。 このディスクイメージ は"Safari"により今日の19:01に**ehalo.ecall-system.jp**か らダウンロードされました。 開く ? キャンセル クリック

クリックすると、新たにウィンドウが表示されます。 「続ける」をクリックして下さい。

| 0                                                                                        | 😓 Softrecorderのインストール                 |
|------------------------------------------------------------------------------------------|---------------------------------------|
|                                                                                          | ようこそSoftrecorderインストーラへ               |
| <ul> <li>はじめに</li> <li>インストール先</li> <li>インストールの種類</li> <li>インストール</li> <li>概要</li> </ul> | このソフトウェアをインストールするために必要な手順が表示されま<br>す。 |
|                                                                                          |                                       |

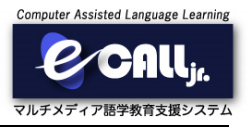

クリックすると表示が変わります。 「インストール」をクリックして下さい。

|           | 🥪 Softrecorderのインストール                 |
|-----------|---------------------------------------|
|           | "Macintosh HD"に標準インストール               |
| ● はじめに    | この操作には、コンピュータ上に2 MBの領域が必要です。          |
| ● インストール先 | ディスク"Macintosh HD"にこのソフトウェアを標準インストールす |
| インストールの種類 | るには、"インストール"をクリックしてください。              |
| インストール    |                                       |
| ● 概要      |                                       |
|           |                                       |
|           |                                       |
|           |                                       |
|           |                                       |
|           |                                       |
|           |                                       |
|           | インストール先を変更                            |
|           |                                       |
|           |                                       |

クリックすると、パスワードを入力する画面が表示されます。 パスワードを入力して、「ソフトウェアをインストール」をクリックして下さい。

※ 表示されない場合は、無視してください。

| インストーラが新しいソフトウェアをインストールしょうとしてい<br>ます。 |         |
|---------------------------------------|---------|
| 許可するにはパスワードを入力してください。<br>ユーザ名: user1  |         |
| バスツード:                                | パスワード入力 |
| キャンセル ソフトウェアをインストール                   | クリック    |

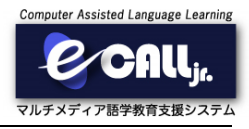

クリックすると、自動的にソフトレコーダのインストール完了まで進みます。 完了まで時間がかかりますので、しばらくお待ちください。 下記ウィンドウが表示されましたら、「閉じる」をクリックしてください

| 0 0         | 🥪 Softrecorderのインストール |
|-------------|-----------------------|
|             | インストールが完了しました。        |
| はじめに        |                       |
| ● インストール先   |                       |
| ◎ インストールの種類 |                       |
| インストール      |                       |
| ● 概要        | インストールが完了しました。        |
|             | ソフトウェアがインストールされました。   |
|             |                       |
|             |                       |
|             |                       |
|             |                       |
|             |                       |
|             |                       |
| e           | 戻る 閉じる クリック           |

クリックすると、警告が表示されます。 インストーラはもう必要ありませんので、ゴミ箱に捨ててください。

| 0 0 0                                      | 🥪 Softrecorderのインストール                                                                                        |
|--------------------------------------------|----------------------------------------------------------------------------------------------------|
| ● はじめに<br>● インストー.<br>● インストー.<br>● インストー. | "Softrecorder"のインストーラをゴミ箱に入れ<br>ますか?<br>このパッケージとディスクイメージを現在の場所に残す場合<br>は、"残す"をクリックしてください。<br>残す ゴミ箱に入れる クリック |
| ● 標要                                       | <b>インストールが完了しました。</b><br>ッフトウェアがインストールされました。                                                                 |
|                                            | 戻る 閉じる                                                                                                    |

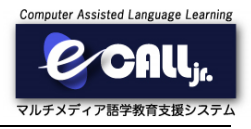

デスクトップに「Mac版ソフトレコーダ配布」がマウントされていますので、 ゴミ箱にドラッグアンドドロップしてください。

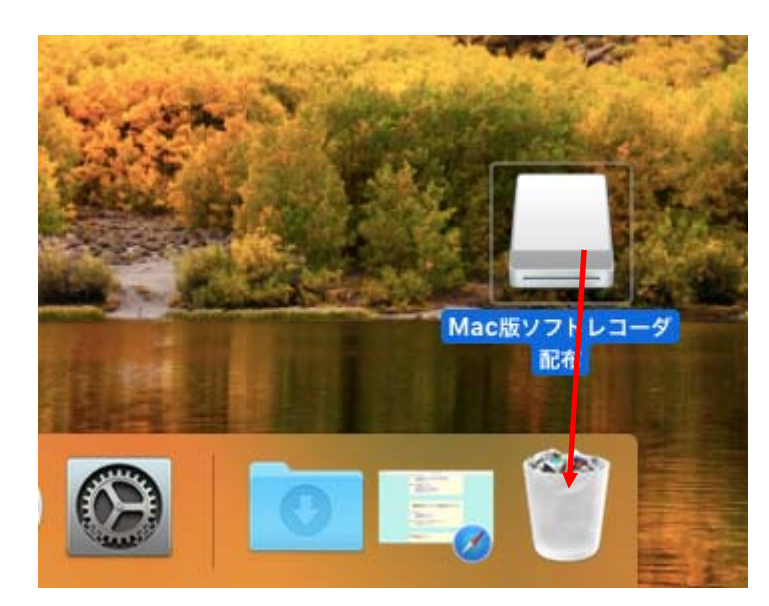

ドラッグアンドドロップ

※ インストールが完了しましたら、コンピュータを再起動してください。